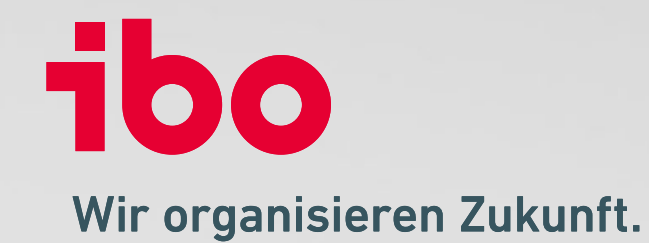

# Prozessvergleich mit ibo Prometheus im Browser

Dirk Kalbfleisch

### **Prozessvergleich starten**

 Markieren Sie die zu vergleichenden Prozesse und klicken Sie auf das Symbol "Vergleichen"

| Promethe           | s                                 |                             |         |               |            |               |                      |            | Lara Ihring <b>3</b> Hilfe |
|--------------------|-----------------------------------|-----------------------------|---------|---------------|------------|---------------|----------------------|------------|----------------------------|
| Neu<br>Öffnen      | Öffnen<br>Q Suchen                | 88 Datensätze               |         |               |            |               |                      |            |                            |
| Zuletzt geöffnet   | <b>↓</b> <sup>★</sup> Bezeichnung |                             | Version | Versionsbezei | Gültig ab  | Status        | Diagrammtyp          | Geändert a | vergieichen                |
|                    | Anfrage erhalten                  |                             | 2       |               | 11.12.2020 | Freigabe bean | BPMN 2020            | 11.12.2020 | •                          |
| Drucken            | Angebotserstellung Ersa           | tzteilangebot               | 2       | Version 2     | 26.11.2019 | Freigegeben   | BPMN                 | 29.11.2019 |                            |
| Speichern          | Angebotserstellung Ersa           | tzteilangebot               | 1       |               | 26.11.2019 | Verworfen     | BPMN                 | 20.01.2020 |                            |
| Alle speichern     | Angebotserstellung Ersa           | tzteilangebot               | 3       |               | 29.06.2020 | Entwurf       | BPMN 2020            | 26.01.2021 |                            |
|                    | Auftragsbearbeitung               |                             | 1       |               | 27.11.2019 | Entwurf       | BPMN                 | 23.07.2020 |                            |
| Informationen      | Außerkraftsetzung Test            |                             | 1       |               | 23.07.2020 | Freigegeben   | ibo Standard         | 23.07.2020 |                            |
| Veröffentlichen    | Beispiel Bewerbungsver            | fahren GEV                  | 1       |               | 29.09.2019 | Entwurf       | BPMN                 | 29.09.2020 |                            |
| Historie           | Beispiel PLK Handel, Ind          | ustrie und Dienstleistungen | 1       |               | 26.11.2019 | Entwurf       | ibo Prozesslandkarte | 27.11.2019 |                            |
| Optionen<br>Import | Beispiel Prozessausführt          | Beispiel Prozessausführung  |         | 2             | 09.06.2020 | Freigegeben   | BPMN HID             | 09.06.2020 |                            |
|                    | Beispiel Prozessausführt          | ung                         | 1       |               | 09.06.2020 | Freigegeben   | BPMN HID             | 09.06.2020 |                            |

© ibo GmbH | Seite 2

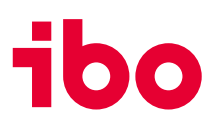

#### **Prozess vergleichen**

- Die Änderungen werden grafisch hervorgehoben
- Rot = neues oder fehlendes Symbol, Gelb = Änderungen der Eigenschaften, Grün = Keine Änderung

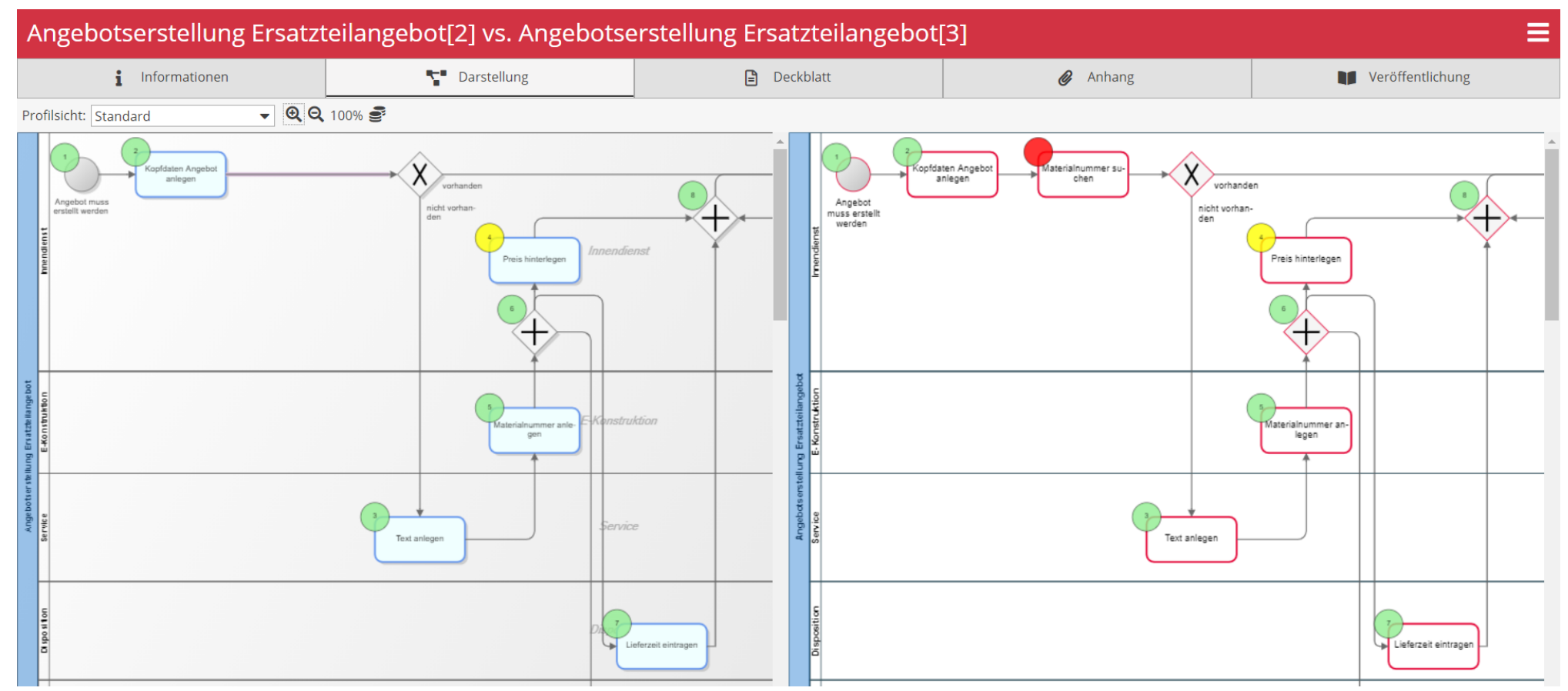

#### Vergleich der Einzelnen Elemente

• Markieren Sie die zu vergleichenden Elemente und klicken Sie auf das Symbol "Vergleichen"

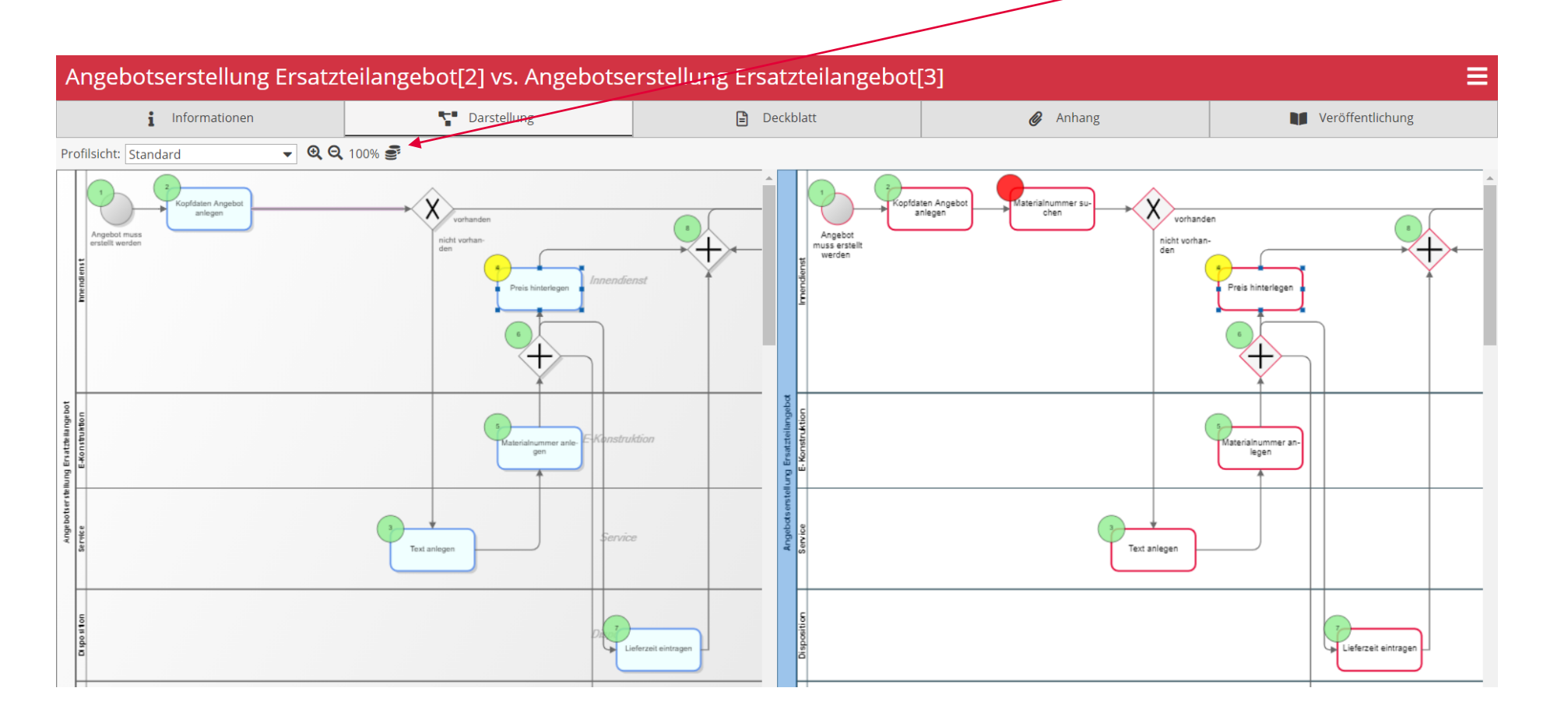

## Vergleich der einzelnen Elemente

- Detaillierte Auflistung der Elementeigenschaften
- Änderungen sind direkt ersichtlich

| Elementvergleich 🗙 |                                            |                                            |  |  |  |  |
|--------------------|--------------------------------------------|--------------------------------------------|--|--|--|--|
| Feld/Gruppe        | Angebotserstellung<br>Ersatzteilangebot[2] | Angebotserstellung<br>Ersatzteilangebot[3] |  |  |  |  |
| Allgemein          |                                            |                                            |  |  |  |  |
| Text               |                                            |                                            |  |  |  |  |
| Symbole            | Aufruf-Aufgabe                             | Aufruf-Aufgabe                             |  |  |  |  |
| Zuordnungen        |                                            |                                            |  |  |  |  |
| Aufgaben           | Preis hinterlegen                          | Preis hinterlegen                          |  |  |  |  |
| Aufgabenträger     |                                            |                                            |  |  |  |  |
| Sachmittel         |                                            |                                            |  |  |  |  |
| Daten              |                                            |                                            |  |  |  |  |
| Risiken            |                                            | Falscher Preis                             |  |  |  |  |
| Kontrollen         |                                            | 4-Augen-Prinzip                            |  |  |  |  |
| Prozesse           |                                            |                                            |  |  |  |  |
| Ereignisse         |                                            |                                            |  |  |  |  |
| Ergebnisse         |                                            |                                            |  |  |  |  |
| Bedingungen        |                                            |                                            |  |  |  |  |

### Sie haben Fragen oder Wünsche? Rufen Sie uns einfach an!

#### Ihr Ansprechpartner

Dirk Kalbfleisch Leiter Vertrieb ibo Prometheus +49 (641) 98210-806 Dirk.Kalbfleisch@ibo.de

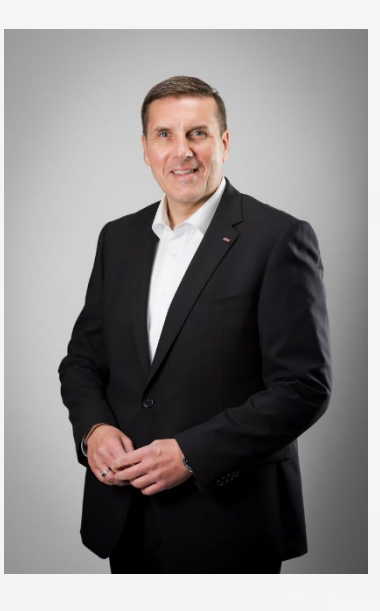

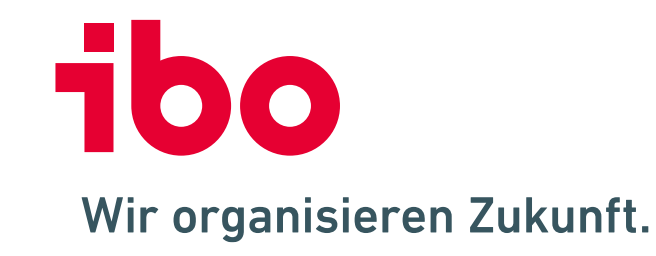

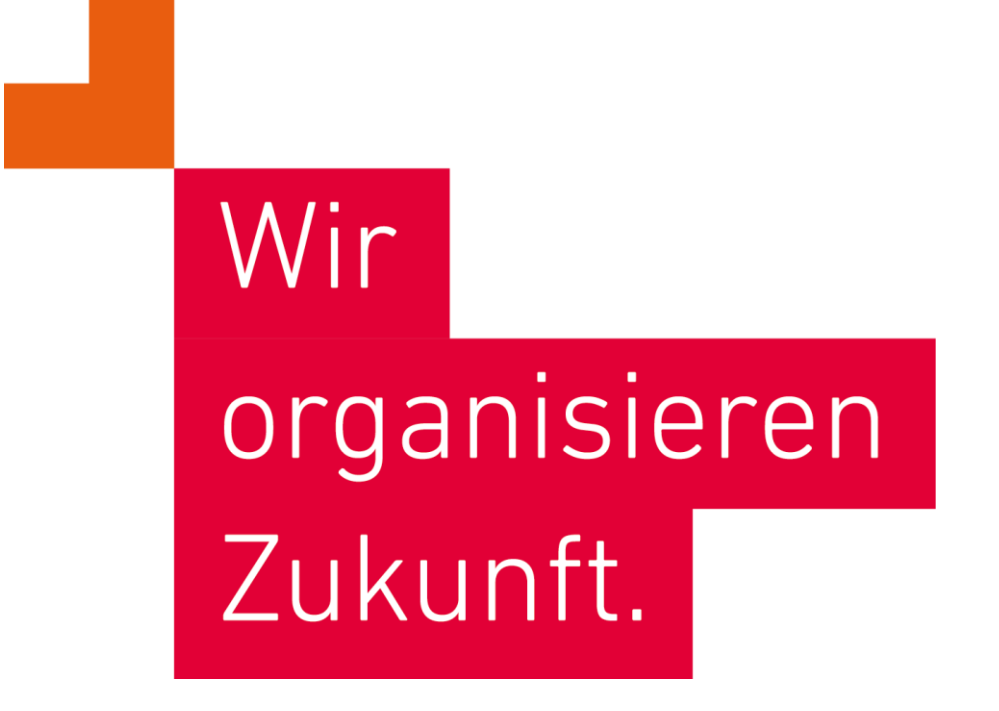

**ibo Akademie GmbH** · Im Westpark 8 · D-35435 Wettenberg · T: +49 641 982 10-300 · training@ibo.de · www.ibo.de **ibo Software GmbH** · Im Westpark 8 · D-35435 Wettenberg · T: +49 641 982 10-700 · info@ibo.de · www.ibo.de